Reference the computer-based training on Learn@ISU '**Procurement Card Transaction** Verification for Campus Organizations' (WKC-TRN-FIN-PCARDCO-ON) for more information!

#### I. Receive Notification of New Procurement Card Transaction (Cardholder)

- 1. The cardholder will receive a Workday inbox item as each transaction is transmitted to Workday, access this by:
  - a. Selecting the inbox icon at the top-right corner of the landing page
  - b. Selecting the 'Go to Inbox' button on the left-hand side of the landing page

| IOW | A STATE Q Search<br>VERSITY Q Search                                                                                                    | ¢   | a | 0 |
|-----|----------------------------------------------------------------------------------------------------|-----|---|---|
|     | IOWA STATE UNIVERSITY                                                                                                    |     |   |   |
|     | Welcome, Dayna Petkov                                                                                                    |     | ŝ |   |
|     |                                                                                                    |     |   |   |
|     | Inbox<br>1 item ···· ··· ··· ··· ··· ··· ··· ··· ···                                                                                       |     |   |   |
|     | Procurement Card Transaction Verification: Dayna Petkov on 06/18/2019 for \$66.40<br>16 hour(s) ago - Due 07/02/2019; Effective 06/18/2019 |     |   |   |
|     | Go to Inbox b Personal Absence                                                                                                    | Pay |   |   |

- Once within your inbox, select the item labeled 'Procurement Card Transaction Verification' to begin verifying the transaction
  - a. Toggle to a larger view by selecting the arrows icon

| Inbox                                                                                                    |                                                |                                                                                                    |                                                                                                    |                                                                |                |
|----------------------------------------------------------------------------------------------------|------------------------------------------------|----------------------------------------------------------------------------------------------------|----------------------------------------------------------------------------------------------------|----------------------------------------------------------------|----------------|
| Actions (1)     Archive       Viewing: All     Sort By: Newest        Procurrement Caraford Transaction Verification: Dayna       Petkov on 06/18/2019 for \$66.40       16 hour(s) ago - Due 07/02/2019; Effective       06/18/2019 | Rev<br>Proc<br>06/1<br>For<br>Dayna<br>16 hour | iew Procurer<br>urement Card T<br>8/2019 for \$66<br>Total V<br>Petkov<br>(s) ago - Due 07/02/2019<br>mation Attachme | nent Card Tra<br>Transaction Veri<br>40 (Actions)<br>erification Amount<br>66.40 USD<br>; Effective 06/18/2019<br>nts Transaction D | ansaction Verification<br>ification: Dayna Petkov on<br>etails | ☆ ⊠ 🖶 🕸 ╹<br>a |
|                                                                                                    | 1 item                                         | Add                                                                                                    |                                                                                                    |                                                                | ₹ ■ □          |
|                                                                                                    | PAPA<br>05/28                                  | JOHNS #29101<br>//2019                                                                                                | 66.40 USD                                                                                                    | Edit Summary<br>Transaction                                    |                |
|                                                                                                    |                                                | Арргоvе                                                                                                    | Send Back                                                                                                    | Credit Card Transaction * 28/2019 PAPA JOHNS #29101 66.40 USD  |                |

## **WorkCyte**

### **Verify Procurement Card Transaction for Campus Orgs**

#### 2. Verify Procurement Card Transaction (Cardholder)

- I. The 'Review Procurement Card Transaction Verification' screen contains three tabs:
  - **a.** The **Information** tab contains summary details for the verification, this does not require action
  - **b.** The **Attachments** tab can be used to upload receipts and supporting documentation, although this may also occur within the **Transaction Details** tab
  - c. The **Transaction Details** tab is where information is entered to verify the transaction

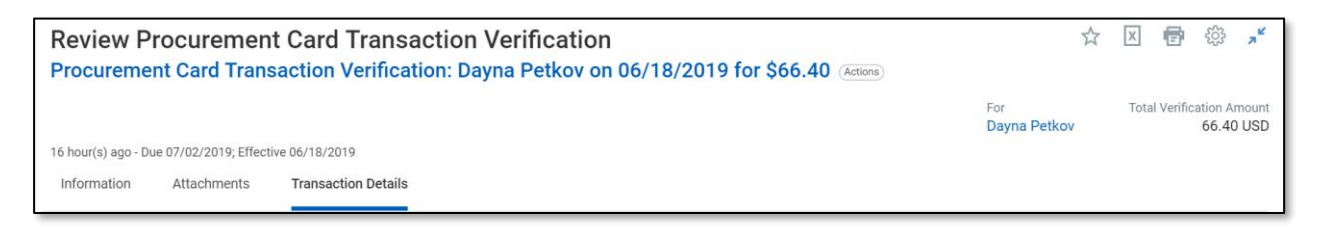

- 2. Enter information to verify the transaction in the Transaction Details tab:
  - a. Information in the top half of the screen populates based on the transaction
  - b. The bottom half of the screen is where additional details are entered to verify the transaction

|   | 1 of 1<br>Testing 3 | Sort By: ↓ ↓ | Edit S<br>Trans | summary             |                             |          |                | Amount                       |                  |              |                  |     |
|---|---------------------|--------------|-----------------|---------------------|-----------------------------|----------|----------------|------------------------------|------------------|--------------|------------------|-----|
|   | 03/26/2019          |              | Credit Ca       | rd Transaction *    | 03/26/2019 Testing 3 150 00 | ISD      |                | Remaining Transaction Amour  | t to Verify 0    | 0            |                  |     |
|   |                     |              | Transacti       | on Date             | 02/26/2019                  |          |                | Credit Card Transaction Amou | nt 15            | 0.00         |                  |     |
|   |                     |              | Charge D        |                     | Testies 2                   |          |                | Tressection Outcomer         |                  | 0.00         |                  |     |
|   |                     |              | Charge D        | escription          | leating 3                   |          |                | Transaction Currency         | 08               |              |                  |     |
|   |                     |              | Supplier        |                     |                             | :=       |                | Sales Tax Collected          |                  |              |                  |     |
|   |                     |              | Purchase        | Order               |                             | :=       |                |                              |                  |              |                  |     |
|   |                     |              | Supplier        | Contract            |                             | :=       |                |                              |                  |              |                  |     |
|   |                     |              | Transact        | tion Details 1 iter | m b                         |          |                |                              |                  |              |                  |     |
|   |                     |              |                 | Item and Categor    | ry                          | Quantity | Transaction Am | ount                         | Item Identifiers | ltem<br>Tags | Converted Amount |     |
|   |                     |              |                 | Line Item Descri    | ption                       |          | Unit Cost      |                              |                  |              | 150.00           | -   |
|   |                     |              |                 |                     |                             |          | 0.00           |                              |                  |              |                  |     |
|   |                     |              |                 | Crossed Crategory   |                             |          | Extended Amou  | int                          |                  |              | Currency<br>USD  |     |
|   |                     |              |                 | Spend Category      | :=                          |          | 150.00         |                              |                  |              |                  |     |
|   |                     |              |                 |                     |                             |          |                |                              |                  |              |                  |     |
|   |                     |              |                 |                     |                             |          | Currency       |                              |                  |              |                  |     |
| ( | Submit Save for     | r Later C    | lose            |                     |                             |          |                |                              |                  |              |                  | - F |
|   |                     |              | Attach          | ments               |                             |          |                |                              |                  |              |                  |     |

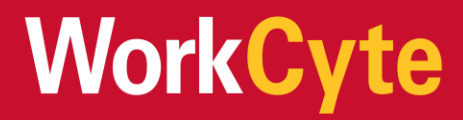

## **Verify Procurement Card Transaction for Campus Orgs**

- 3. Scroll to the bottom of the screen to enter the following required fields:
  - a. Line Item Description: This is a brief description of the purchase (e.g., Pizza)
  - b. Spend Category: This will always be SC10863 Campus Org Review.
     Search by typing 'Campus Org Review' or 'SC10863' in that field and pressing enter
    - i. The Campus Organization Accounting Office will change the Spend Category as they review
  - c. **Memo:** This is where the purpose is entered (e.g., Pizza for monthly Campus Christian Fellowship')

| Transaction Details 1 item |          |                               |                           |      |   |
|----------------------------|----------|-------------------------------|---------------------------|------|---|
| Item and Category          | Quantity | Transaction Amount            | Converted Amount          | Memo | G |
| Item :=                    | 0        | Unit of Measure<br>select one | Currency Rate             |      |   |
| Line Item Description      |          | Unit Cost<br>0.00             | Converted Amount<br>66.40 |      |   |
| Spend Category             |          | Extended Amount               | Currency<br>USD           |      |   |
|                            |          | 00.40                         |                           |      | • |

- - i. Each campus org is assigned a Program Worktag

| Transaction Details 1 item |           |      |    |                   |  |  |  |  |
|----------------------------|-----------|------|----|-------------------|--|--|--|--|
| Project                    | Program d | Gift |    | Department Detail |  |  |  |  |
|                            | [         |      | := | A                 |  |  |  |  |
|                            |           |      |    |                   |  |  |  |  |
|                            |           |      |    |                   |  |  |  |  |
|                            |           |      |    |                   |  |  |  |  |
|                            |           |      |    | _                 |  |  |  |  |
| 4                          |           |      |    | -                 |  |  |  |  |

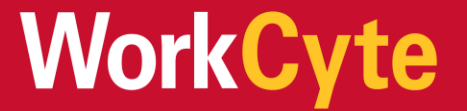

| Transaction Details 1 item | Transaction Details 1 item                              |                    |                   |          |  |  |  |  |
|----------------------------|---------------------------------------------------------|--------------------|-------------------|----------|--|--|--|--|
| Project                    | Program                                                 | Gift               | Department Detail | Assignee |  |  |  |  |
|                            | × PG108324 Campus<br>Christian Fship -<br>AGRORG - CORG |                    |                   |          |  |  |  |  |
| 4<br>Attachments           |                                                         | Drop files here    |                   | •        |  |  |  |  |
|                            |                                                         | or<br>Select files |                   |          |  |  |  |  |

4. Scroll to the bottom of the screen to upload attachments

5. Once all required information is entered, select **Approve** at the bottom of the screen

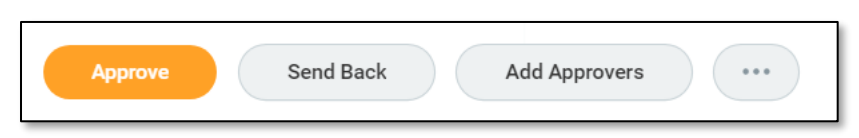

- 6. A details and process screen will appear and show who is up next
  - a. The verified transaction will first route to the **Student Org Treasurer**
  - b. It will then route to the **Student Org Advisor** and to the **Campus Organizations Accounting Office**

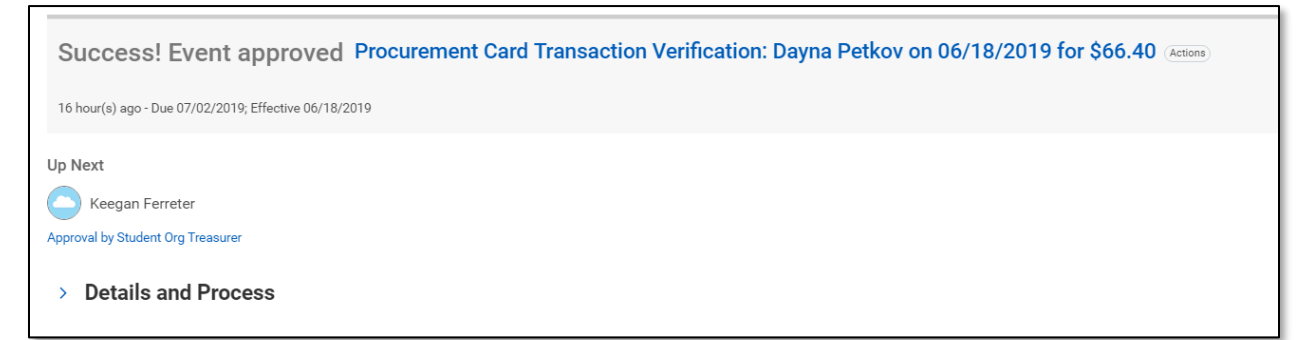

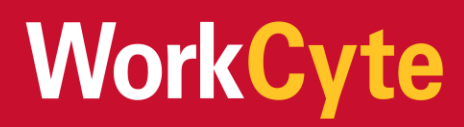

#### 3. Approve the Verification Transaction (Student Org Treasurer/Student Org Advisor)

- 1. The Student Organization Treasurer and then the Student Organization Advisor will receive a Workday inbox as the verification is submitted by the cardholder and routes to through the approval chain. Navigate to the transaction by:
  - a. Selecting the inbox icon at the top-right corner of the landing page
  - b. Selecting the 'Go to Inbox' button on the left-hand side of the landing page

| IOWA STATE<br>UNIVERSITY Q search                                                                                         | ¢ 🔮 🗅    |
|----------------------------------------------------------------------------------------------------|----------|
| IOWA STATE UNIVERS                                                                                                    |          |
| Welcome, Keegan Ferreter                                                                                                  | ĘĈ       |
|                                                                                                    |          |
| Inbox<br>1 item ···· Application<br>11 items                                                                              | IS       |
| Procurement Card Transaction Verification: Dayna Petkov on 06/18/2019 for \$66.40<br>4 hour(s) ago - Effective 06/18/2019 |          |
| Go to inbox b<br>Personal<br>Informatio                                                                                   | Time Pay |

 Once within your inbox, select the item labeled 'Procurement Card Transaction Verification' to begin verifying the transaction

| Inbox                                                                                                    |                                                                                                    |         |
|----------------------------------------------------------------------------------------------------|----------------------------------------------------------------------------------------------------|---------|
| Actions (1) Archive                                                                                                    | Review Procurement Card Transaction Verification                                                                                                    | X 🖶 🏶 🖓 |
| Procurement Card Transaction Verification: Dayna<br>Petkov on 06/18/2019 for \$66.40<br>16 hour(s) ago - Due 07/02/2019; Effective<br>06/18/2019 | For     Total Verification Amount       Dayna Petkov     66.40 USD       16 hour(s) ago - Due 07/02/2019; Effective 06/18/2019       Information     Attachments       Transaction Details |         |
|                                                                                                    | Add                                                                                                    | च ≣     |
|                                                                                                    | 1 item         Edit Summary           PAPA JOHNS #29101         66.40 USD         Transaction                                                                                              | 団       |
|                                                                                                    | Credit Card Transactor *  Approve Send Back Credit Card Transactor *  Approve Send Back                                                                                                    |         |

a. Toggle to a larger view by selecting the arrows icon

# WorkCyte

3. Review the details of the transaction by scrolling through the screen

| 4 hour(s) ago - Effectiv<br>Information F | e 06/18/2019<br>Process History | Attachments | Transaction Details                                          |                                              |                               |                                                                          |                          |           |
|-------------------------------------------|---------------------------------|-------------|--------------------------------------------------------------|----------------------------------------------|-------------------------------|--------------------------------------------------------------------------|--------------------------|-----------|
|                                           |                                 |             |                                                              |                                              |                               |                                                                          |                          | ▼ ≡ Ю     |
| 1 item<br>PAPA JOHNS #29101               | 6                               | 5.40 USD    | View Summary                                                 |                                              |                               | Amount                                                                   |                          |           |
| 05/28/2019                                |                                 |             | Credit Card Transaction * 05/2<br>Transaction Date 05/2      | 8/2019 PAPA JOHNS #29101 66.40 USD<br>8/2019 |                               | Remaining Transaction Amount to Verify<br>Credit Card Transaction Amount | 0.00                     |           |
|                                           |                                 |             | Charge Description PAP<br>Supplier (em<br>Purchase Order (em | A JOHNS #29101<br>oty)                       |                               | Transaction Currency<br>Sales Tax Collected                              | USD                      |           |
|                                           |                                 |             | Supplier Contract (em<br>Transaction Details 1 item          | y)                                           |                               |                                                                          |                          | X III = D |
|                                           |                                 |             | Company                                                      | Business Document Line                       | Item and Categ                | ory Quan                                                                 | tity Transaction Amount  |           |
|                                           |                                 |             | Iowa State University                                        |                                              | Item                          |                                                                          | 0 Unit of Measure        | *         |
|                                           |                                 |             |                                                              |                                              | Line Item Desc<br>Pizza       | ription                                                                  | Unit Cost<br>0.00        |           |
| Approve                                   | Send Back                       | Add At      | Opprovers Close                                              |                                              | Spand Categor<br>6019863 Camp | 7<br>Deg Deg Revenue                                                     | Extended Amount<br>66.40 |           |

4. Once reviewed, select Approve or Send Back

WorkCyte

- a. **Approve** will route the verification to whoever is next in line
- b. When selecting **Send Back**, an additional window will appear where you may choose who to send the verification back to. You also need to enter a reason

| Send   | l Back        |    |
|--------|---------------|----|
| То     | *             | ≔  |
| Reason | *             | 11 |
|        | Submit Cancel |    |

5. Enter comments, as needed, at the bottom of the screen for other reviewers to see

| enter your comment                                                                                                    |                 |
|----------------------------------------------------------------------------------------------------|-----------------|
| Approve         Send Back         Add Approvers         Close           Production Card Transaction Verification Event-Step Completed         Close         Close | – Due 07/02/201 |

Updated as of June 26, 2019

Page 6 of 6